# Industrial Mini RTU TG501 Series User Guide

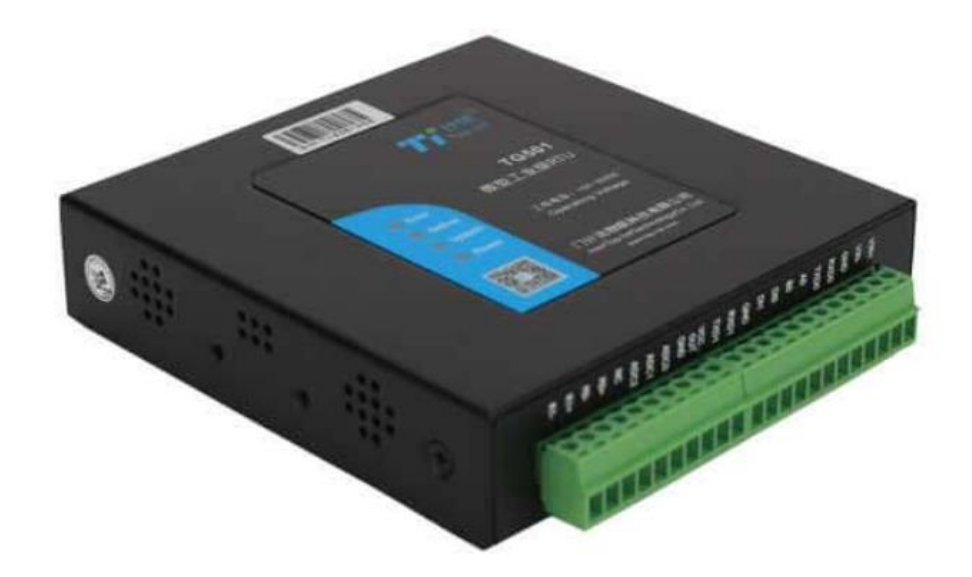

# Copyright

Copyright © XIAMEN BIVOCOM TECHNOLOGIES CO., LTD. All rights reserved.

# Trademark

BIVOCOM logo is a registered trademark of Xiamen Bivocom Technologies Co., Ltd. All other trademarks belong to their respective vendors or manufactures.

# Disclaimer

Product specifications and information in this document are subject to change without any notice, and BIVOCOM reserves the right to improve and change this user guide at any time. Users should take full responsibility for their application of products, and Xiamen Bivocom Technologies Co., Ltd. disclaims all warranties and liability for the accurateness, completeness of the information published.

#### Global Technical & Sales Support

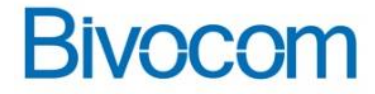

#### Xiamen Bivocom Technologies Co., Ltd.

Addr.: Unit 1504, No. A1 Building, 3rd Software Park, Xiamen, China 361022 Tel.: +86-592-6090133 Fax: +86-592-6211727 Email: <u>support@bivocom.com</u> <u>sales@bivocom.com</u> <u>www.bivocom.com</u>

# **About This Guide**

Thank you for choosing Bivocom Industrial Cellular RTU TG501 Series.

Please thoroughly read this user guide before you configure and install the device.

This manual is compatible with below models

| Model    | Description                      |
|----------|----------------------------------|
| TG501-LF | Industrial LTE/WCDMA RTU         |
| TG501-W  | Industrial WCDMA RTU             |
| TG501-M  | Industrial LTE CAT M1/NB-IoT RTU |

# **Summary of Changes**

| Date       | Version | Notes               | Editor      |
|------------|---------|---------------------|-------------|
| 27-12-2019 | V1.0    | Initial new version | Harry Huang |

# **Table of Contents**

| Copyright                                     | 2  |
|-----------------------------------------------|----|
| Trademark                                     | 2  |
| Disclaimer                                    | 2  |
| About This Guide                              | 3  |
| Summary of Changes                            | 3  |
| Table of Contents                             | 4  |
| 1. Introduction                               | 6  |
| 1.1 Overview                                  | 6  |
| 1.2 Applications                              | 6  |
| 1.3 Dimensions                                | 7  |
| 1.4 Specification                             | 7  |
| 1.5 Definition of PIN and cables              | 9  |
| 1.5.1 Definition of PIN                       | 9  |
| 1.5.2 Definition of Cables                    |    |
| 1.6 Power supply requirement                  | 13 |
| 1.7 LED Indicators                            |    |
| 1.8 Mounting                                  |    |
| 1.9 Lightning protection instructions         |    |
| 2. Getting Started                            | 15 |
| 2.1 Package Checklist                         | 15 |
| 2.2 Installation                              | 15 |
| 2.2.1 Install SIM/UIM Card                    | 15 |
| 2.2.2 Install the terminal blocks             |    |
| 2.2.3 Fasten cellular antenna                 | 16 |
| 2.2.4 Connect cable of power adapter to TG501 |    |
| 2.2.5 Connect TG501 to PC/Laptop via RS232    |    |
| 2.2.6 Load the initial configuration          |    |
| 2.2.7 Save the configuration                  | 17 |
| 3. Configuration Tool Setting                 |    |
| 3.1 Config Tool                               |    |
| 3.1.1 Basic Setting                           |    |
| 3.1.2 Com Setting                             | 20 |
| 3.1.3 Data center Setting                     | 21 |
| 3.1.4 Other Setting                           | 22 |
| 3.1.5 ADC Setting                             | 24 |
| 3.2 Modbus RTU Protocol                       | 24 |
| 3.3 RTU Service Center Software               | 25 |
| 4. Firmware Upgrade                           | 25 |
| 4.1 Local Upgrade                             | 25 |
|                                               |    |

| Appendix   | x I AT Commands     | 27 |
|------------|---------------------|----|
| 1.         | Basic Setting       | 27 |
| 2.         | Com Setting         | 27 |
| 3.         | Network Address     | 29 |
| 4.         | Other Settings      | 30 |
| 5          | ADC Get             | 31 |
| Annendix   | x II Data Structure | 32 |
| , hhereing |                     | 52 |

# 1. Introduction

### 1.1 Overview

TG501 Series RTU is a type of industrial cellular Remote Terminal Unit which adopts high-powered industrial 32-bits CPU, with multi-layer software detection and hardware protection mechanism to ensure reliability and stability of the device, to realize real time data acquisition, storage, control, alarm and transmission, as well as security of data transmission. lt supports worldwide carrier 4G FDD-LTE, TDD-LTE, and3G/HSPA/UMTS/WCDMA, EVDO, TD-SCDMA, EDGE, CDMA 1X and GPRS, as well as LTE CAT M1/NB-IoT. It has rich interfaces, digital input, digital output, analog input, relay, RS232, RS485, allows you to connect to different types of sensors and equipment.

TG501 has rich interfaces, including 2x RS232, 1x RS485, 3x analog input, 2x digital input, 2x relay output, 1x power input(5-35V), 1x power output(12V), pulse input and TTL are customizable.

### 1.2 Applications

TG501 has been widely used for remote monitoring and control applications, such as, hydrology, water resources, water pollution, water treatment, reservoir dam, mountain flood disaster, geological disaster, meteorology, environmental protection, new energy resources, etc. Typical application as below.

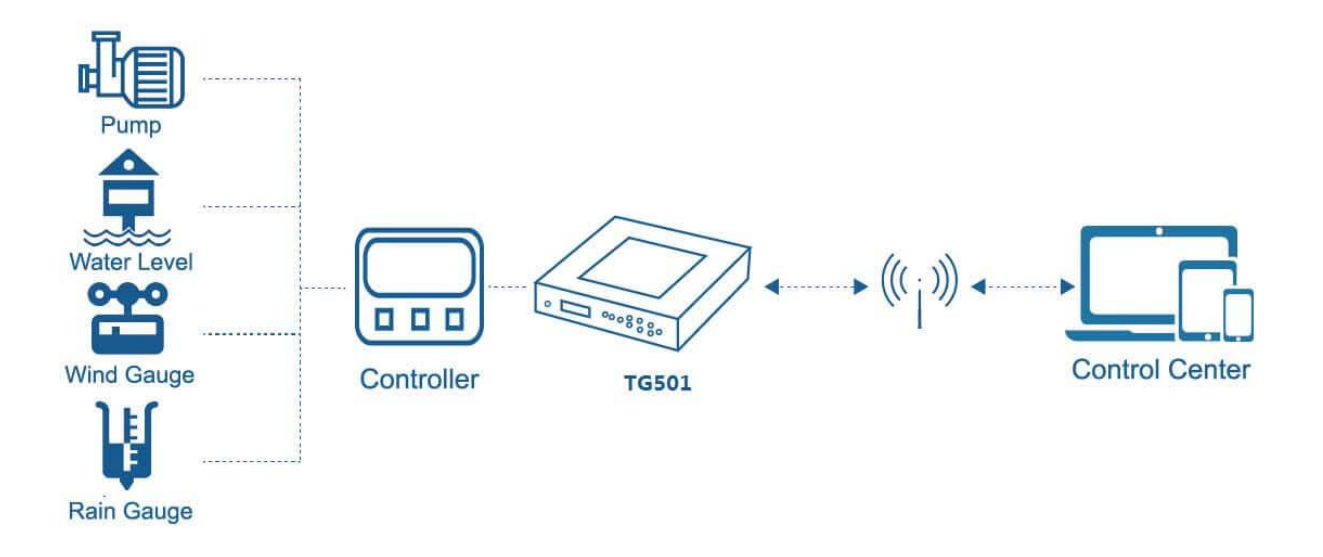

Figure 1: Diagram of RTU application

# 1.3 Dimensions

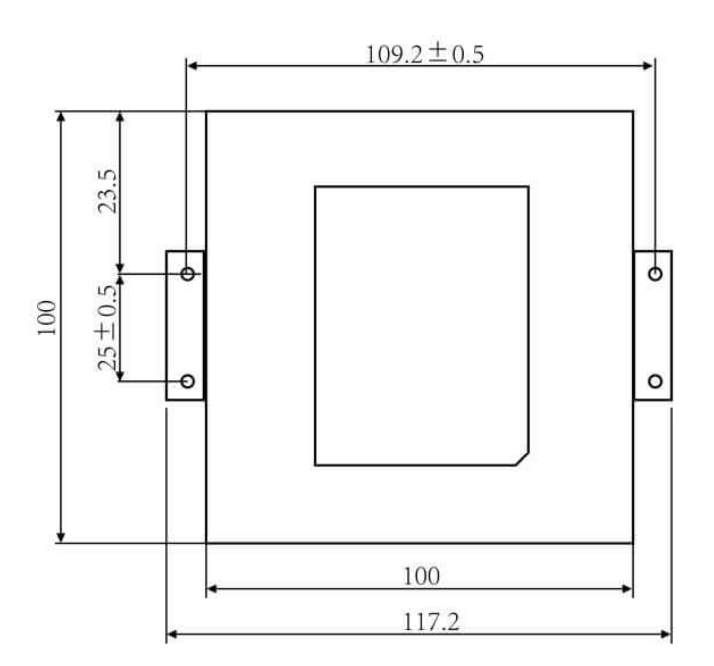

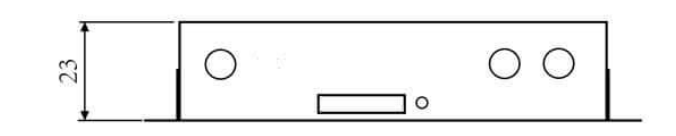

Figure 2: Dimensions of TG501

# 1.4 Specification

| Interface        | Description                                                               |  |  |  |  |  |
|------------------|---------------------------------------------------------------------------|--|--|--|--|--|
| System           | CPU: Industrial 32-bit CPU                                                |  |  |  |  |  |
|                  | Flash: 512KB                                                              |  |  |  |  |  |
|                  | SRAM: 256KB                                                               |  |  |  |  |  |
|                  | Data Storage Flash: 16MB                                                  |  |  |  |  |  |
| Cellular         | Antenna Connector 1 × 50 $\Omega$ SMA Female, or 2(Option)                |  |  |  |  |  |
| Interface        | SIM Slot 1                                                                |  |  |  |  |  |
|                  | ESD Protection 15KV                                                       |  |  |  |  |  |
| Serial Interface | Connector Terminal block, 3.5 mm female socket with lock                  |  |  |  |  |  |
|                  | Ports 2 × RS232(1 for debug) + 1 × RS485                                  |  |  |  |  |  |
|                  | Baud Rate 300bps to 230400bps                                             |  |  |  |  |  |
|                  | ESD protection 8KV for RS232, 15KV for RS485                              |  |  |  |  |  |
| Analog Input     | Number of Ports: 3 x 16-bit AD, supports 4-20mA current signal input, and |  |  |  |  |  |
|                  | 0-5V voltage signal input is optional                                     |  |  |  |  |  |
| Digital Input    | Number of Ports: 2                                                        |  |  |  |  |  |

|                 | Logic 0: Wet contact 0-3VDC, or dry contact close                              |  |  |  |  |  |  |
|-----------------|--------------------------------------------------------------------------------|--|--|--|--|--|--|
|                 | Logic 1: Wet contact DC 5-30V, or dry contact open                             |  |  |  |  |  |  |
| Relay           | Number of Ports: 2                                                             |  |  |  |  |  |  |
|                 | Max switching voltage: 30VDC/250VAC                                            |  |  |  |  |  |  |
|                 | Max switching current: 5A                                                      |  |  |  |  |  |  |
| Power Output    | Number of Ports: 1                                                             |  |  |  |  |  |  |
|                 | Default is 12V, rated output current is 1A, built in overcurrent protection    |  |  |  |  |  |  |
| Power Supply    | Connector Terminal block                                                       |  |  |  |  |  |  |
| and             | Standard Power DC 12V/1.5A                                                     |  |  |  |  |  |  |
| Consumption     | Input Voltage 5-35 VDC                                                         |  |  |  |  |  |  |
|                 | Data Acquisition 40mA~45mA@12VDC                                               |  |  |  |  |  |  |
|                 | Communication 40mA~60mA@12VDC                                                  |  |  |  |  |  |  |
|                 | Idle Consumption <1mA@12VDC                                                    |  |  |  |  |  |  |
| Physical        | Ingress Protection IP30                                                        |  |  |  |  |  |  |
| Charactoristics | Housing & Weight Metal, 320g (0.71lbs)                                         |  |  |  |  |  |  |
| Characteristics | Dimensions 100 x 100 x 23mm (3.94 x 3.94 x 0.91 in)                            |  |  |  |  |  |  |
|                 | Mounting Desktop, Wall mount, DIN Rail (option)                                |  |  |  |  |  |  |
| Environmental   | <b>Operating Temperature</b> -35°C to +75°C (-31°F to +167°F)                  |  |  |  |  |  |  |
|                 | Storage Temperature -40°C to +80°C (-40°F to +176°F)                           |  |  |  |  |  |  |
|                 | Relative Humidity 0% to 93% (non-condensing) at $25^{\circ}$ C/77 $^{\circ}$ F |  |  |  |  |  |  |
|                 | Ethernet Isolation 1.5 kV RMS                                                  |  |  |  |  |  |  |
| Software        | Network Protocols: MQTT*, Transparent (TCP Client/Server, UDP                  |  |  |  |  |  |  |
|                 | Client/Server), Modbus Gateway (Modbus RTU to Modbus TCP), DNS, etc.           |  |  |  |  |  |  |
|                 | Management: Config Tool, Cloud DMP (Device Management Platform)                |  |  |  |  |  |  |
| Others          | LED Indicators: System, Online, Power, Error                                   |  |  |  |  |  |  |
|                 | Built-in: Watchdog, RTC, Timer                                                 |  |  |  |  |  |  |
|                 | Approvals: CE*, RCM*, FCC*                                                     |  |  |  |  |  |  |
|                 | Warranty Period:                                                               |  |  |  |  |  |  |
|                 | Standard: 12 Months                                                            |  |  |  |  |  |  |
|                 | Extended: 2-5 Years3                                                           |  |  |  |  |  |  |
|                 | TG501 RTU                                                                      |  |  |  |  |  |  |
| Standard        | Power Adapter(DC 12V/1.5A, EU/US/UK/AU plug optional)                          |  |  |  |  |  |  |
| Package         | Mag-mount Cellular Antenna (SMA Male, 1 meter, 5dBi)                           |  |  |  |  |  |  |
| Content         | RS232 Cable (DB9 Female, 1 meter)                                              |  |  |  |  |  |  |
|                 | 10-Pin Terminal Block, 1X 12-Pin Terminal Block                                |  |  |  |  |  |  |
|                 | Wall mount kit                                                                 |  |  |  |  |  |  |
|                 | Quick Start Guide                                                              |  |  |  |  |  |  |

### 1.5 Definition of PIN and cables

#### 1.5.1 Definition of PIN

There are 22 PINs in total as below, the PIN 8, 9, 11, 12, 16, 17, 18 are customizable.

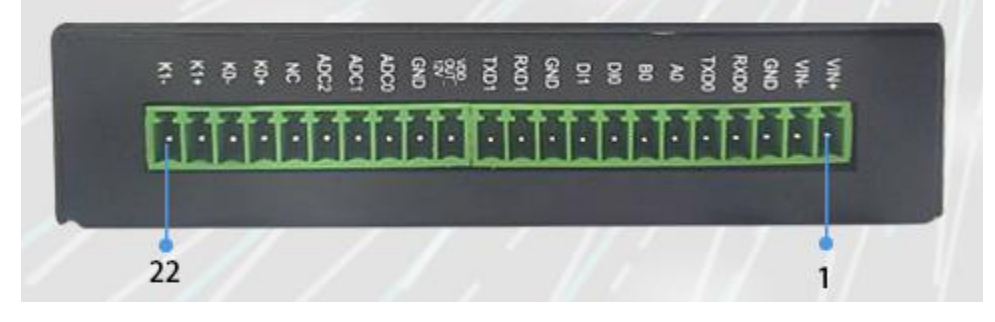

Figure 3: I/O and order

| 10       | 2₽      | 3⊷    | 4₽  | 5₽  | <mark>6</mark> ₽ | 7₽  | 8₽     | <mark>9</mark> ₽ | 10+2  | 110                             | 12+2           |
|----------|---------|-------|-----|-----|------------------|-----|--------|------------------|-------|---------------------------------|----------------|
| VIN<br>+ | VIN<br> | GND₊≀ | TX↔ | RX₽ | A₽               | B₊∍ | DI1/A. | DI2/<br>B+2      | GND₊∍ | RS232/DI3/TT<br>L <sup>43</sup> | RS232/DI4/TTL* |

| ŧ | J            |       |        |         |             |         |      |              |      |              |
|---|--------------|-------|--------|---------|-------------|---------|------|--------------|------|--------------|
|   | 130          | 140   | 15₽    | 16₽     | 17.         | 180     | 19₽  | 2 <b>0</b> ₽ | 21.0 | 22.0 *       |
|   | VDD OUT 19V  | CND - | ADC1 - | ADC2/DO | ADC3/D02/PI | NC/ADC4 | K1+. | K1           | K0+. | ¥9+          |
|   | VDD_001_12V+ | GND   | ADC 14 | 10      | 1*          | / PI2₽  | V1+5 | V1-6         | K∠∓₽ | <u>Γ</u> ∠−₽ |

Number and order of Pin

| No. | Port Definition | Function Description     | Customizable |
|-----|-----------------|--------------------------|--------------|
| 1   | VIN+            | Power VIN+ input         |              |
| 2   | VIN-            | Power VIN- input         |              |
| 3   | GND             | CH 0(debug) RS232<br>GND |              |
| 4   | RXD0            | CH 0(debug) RS232<br>RX  |              |
| 5   | TXD0            | CH 0(debug) RS232<br>TX  |              |
| 6   | A0              | RS485 A                  |              |
| 7   | B0              | RS485 B                  |              |
| 8   | DI0             | Digital Input 0          | A1           |

| 9  | DI1     | Digital Input 1           | B1          |
|----|---------|---------------------------|-------------|
| 10 | GND     | CH 1 RS232 GND            |             |
| 11 | RXD1    | CH 1 RS232 RX             | DI2/TTL/PI0 |
| 12 | TXD1    | CH 1 RS232 TX             | DI3/TTL/PI1 |
| 13 | VDD_OUT | Power VDD Output<br>(12V) |             |
| 14 | GND     | Power GND                 |             |
| 15 | ADC0    | CH 0 analog input         |             |
| 16 | ADC1    | CH 1 analog input         | DO0         |
| 17 | ADC2    | CH 2 analog input         | DO1         |
| 18 | NC      | NULL (reserved)           | ADC3        |
| 19 | K0+     | CH 0 Relay K0+            |             |
| 20 | K0-     | CH 0 Relay K0-            |             |
| 21 | K1+     | CH 1 Relay K1+            |             |
| 22 | K1-     | CH 1 Relay K1-            |             |

#### 1.5.2 Definition of Cables

TG501 utilizes industrial terminal block, so we suggest you use materials of cable 28-16AWG. Definition of cable for power and RS232 are as below.

#### 1) Power Adapter (Output 12VDC/1.5A)

| Color of cable | Power Output Polarity |
|----------------|-----------------------|
| Red            | VIN+( Anode)          |
| Black          | VIN-( Cathode)        |

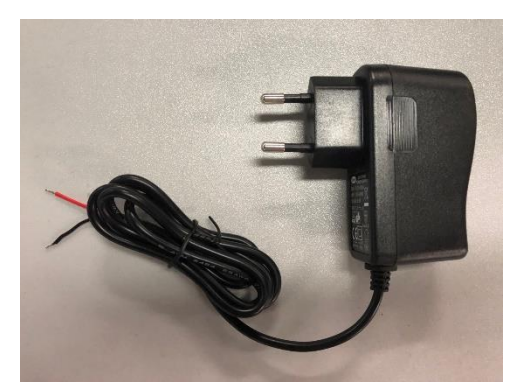

Figure 4: power adapter

#### 2) Power Supply Cable

Input range: 5-35VDC, power>4W, we suggest you use our standard power supply.

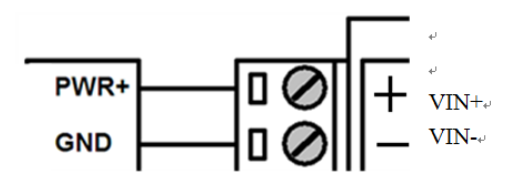

Figure 5: Power cable connection

#### 3) RS232 Cable (with DB9 female interface)

| Color of Cable | Definition of cable | Corresponding DB9-M<br>Pin Number |
|----------------|---------------------|-----------------------------------|
| Brown          | RX                  | 2                                 |
| Blue           | ТХ                  | 3                                 |
| Black          | GND                 | 5                                 |

#### 4) RS232 Cable

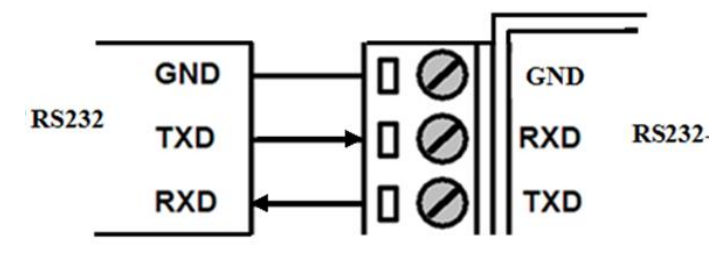

Figure 6: RS232 cable connection

#### 5) RS485 Cable

For example, RS485 water level sensor.

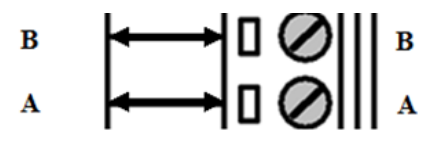

Figure 7: RS485 cable connection

#### 6) Digital Input: (Wet contact)

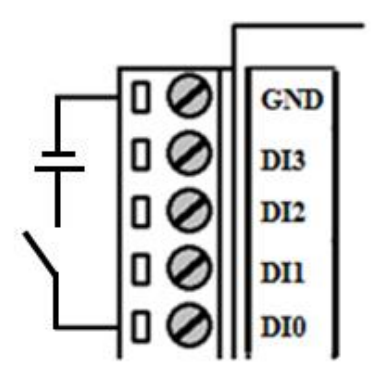

Figure 8: Digital input

#### 7) Analog Input(4-20mA)

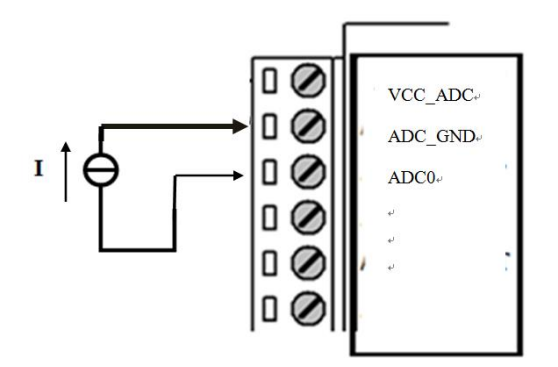

Figure 9: Analog input

### 8) Two-wire current loop sensor: (Current 4-20mA)

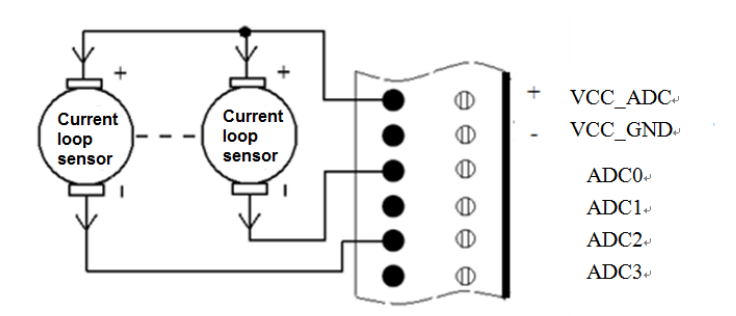

Figure 10: 2-wire current loop sensor

### 9) Relay Output

Max switch voltage 30VDC, max switch current 1A, max switch power 30W)

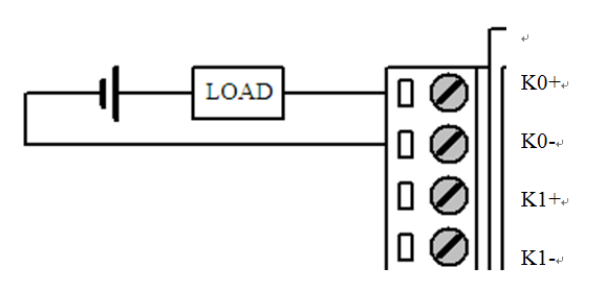

Figure 11: Relay Output

#### 10) Digital Output (Optional)

Open Collector output, rated drive current 50mA, rated drive voltage 35VDC, that is to say, R+Rload>20U $\Omega$ , U<=35VDC.

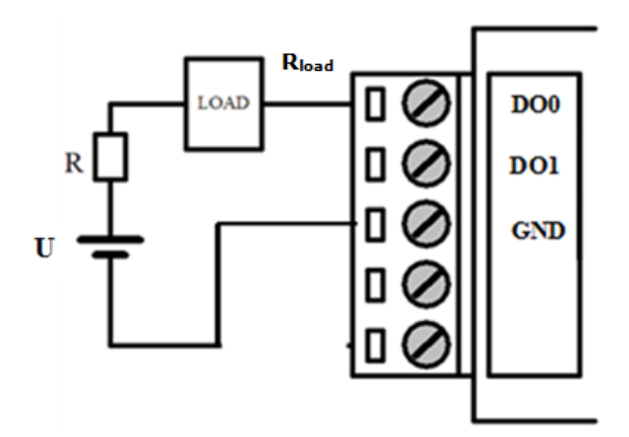

Figure 12: Digital output

### 1.6 Power supply requirement

Devices are often used in complex environments, in order to adapt to the complex application environment and improve the stability of the system, the equipment uses advanced power technology. Users can use BIVOCOM 12VDC/1.5A power adapter to supply power to the device, or directly supply power to the device with DC 5-35V power supply. When the user supplies power to the device with an external power supply, the stability of the power supply must be ensured (the ripple is less than 300mV, and the instantaneous voltage does not exceed 35V), and the power supply is guaranteed to be more than 4W (excluding the power consumption of the external sensor).

Using Bivocom standard 12VDC/1.5A power adapter is highly recommended.

### **1.7 LED Indicators**

TG501 has 4 LED indicators, 'Power', 'System', 'Online', 'Error', as follows.

| LED       | Status | Description                   |
|-----------|--------|-------------------------------|
| Indicator |        |                               |
| Power     | On     | Power on                      |
| System    | Blink  | Device is operating           |
| Online    | On     | Device is online, connecting  |
|           |        | to remote server via cellular |
|           |        | network                       |
| Error     | On     | Error alarm                   |

### 1.8 Mounting

This device supports 4 screw holes of 6mm diameter, support M4 screw, which can be used for Bivocom wall mount kits or DIN-Rail kits.

### **1.9 Lightning protection instructions**

When this device is connected to outdoor sensors (rain gauge, water level gauge, etc.), we suggest you take lightning protection measures (such as installing lightning arresters, etc.) to improve the safety level of the device.

# 2. Getting Started

### 2.1 Package Checklist

The following components are included in your TG501 package. Check the list before installation. If you find anything missing, Please feel free to contact Bivocom.

- ✓ TG501 RTU
- ✓ Power Adapter(DC 12V/1.5A, EU/US/UK/AU plug optional)
- ✓ Mag-mount Cellular Antenna (SMA Male, 1 meter, 5dBi)
- ✓ RS232 Cable (DB9 Female, 1 meter)
- ✓ 10-Pin Terminal Block, 1X 12-Pin Terminal Block,
- ✓ Wall mount kit(Option)

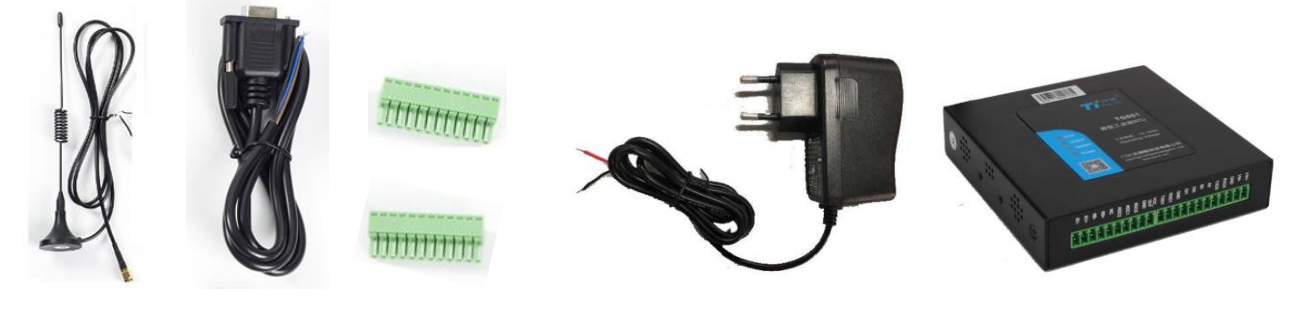

Cellular Antenna RS232 Cable 10-pin, 12-pin terminal block Power Adapter TG501

| Figure | 13: | Standard | Package |
|--------|-----|----------|---------|
|--------|-----|----------|---------|

### 2.2 Installation

#### 2.2.1 Install SIM/UIM Card

TG501 supports normal SIM/UIM only, so if you're using a Micro SIM or Nano SIM card, you may need to use a Micro SIM or Nano SIM to Normal SIM adapter.

Make sure your RTU is powered off, then use a needle object(such as a pen) to push the button near the SIM tray, it will flick out. Put the SIM/UIM card to SIM tray with right direction, insert it to RTU and make sure it's locked and tightly matched.

#### Warning: Never install SIM/UIM card when RTU is powered on.

#### 2.2.2 Install the terminal blocks

There are 2 terminal blocks in the package(10-pin and 12pin), please install all of them to allow you to connect your sensors/PLC/microcontrollers to TG501, and power supply.

#### 2.2.3 Fasten cellular antenna

TG501 supports 1 SMA male cellular antenna-ANT1, (Dual cellular antenna-ANT2, GPS antenna-ANT 3 are optional), fasten the antenna to TG501(SMA female port), and make sure it is screwed tightly to ensure the strength of signal.

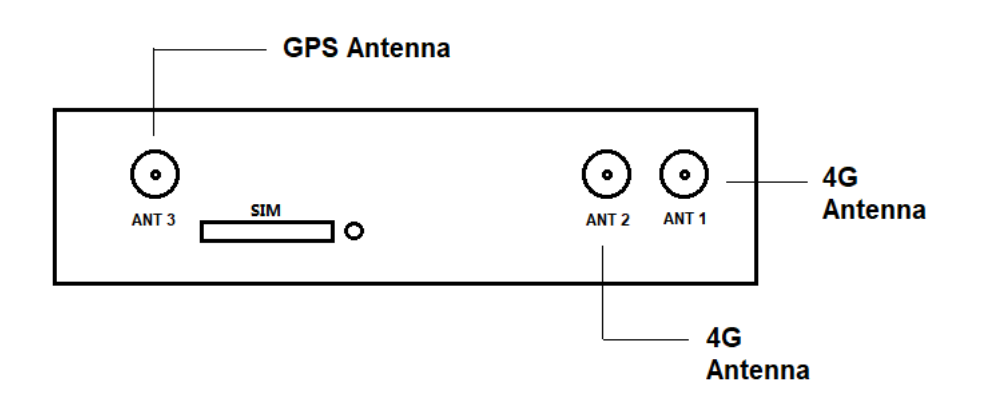

Figure 14: Antenna interfaces

#### 2.2.4 Connect cable of power adapter to TG501

TG501 use terminal block for connecting power cable, please make sure you connect the red cable to VIN+, and black cable for VIN-, then use screwdriver to fasten the cable. Please refer to item 1.5.2.

Warning: Incorrect connection of the power cable may cause damage of device.

#### 2.2.5 Connect TG501 to PC/Laptop via RS232

Use the RS232 cable to connect to the RS232 interface of TG501. For definition of RS232 cable and RS232 serial port, please refer to item 1.5.2 respectively If the PC or laptop doesn't have RS232 serial port, you may need a USB to RS232 adapter or cable.

### 2.2.6 Load the initial configuration

Open the configuration tool which you can go download from Bivocom website, or contact us to get this software, this config tool only supports Windows OS now.

Open the config tool,

- 1) Click 'Config' label, then click 'Reload' button, you will be indicated to power on the device to load the configuration from device initially.
- 2) Power on TG501, and wait for a while, the device will print the syslog in log column, there is an indication after finished the reload.
- Now you are in configuration mode and able to change or set configurations according your demands. Please refer to item <u>3.1</u> for more details.

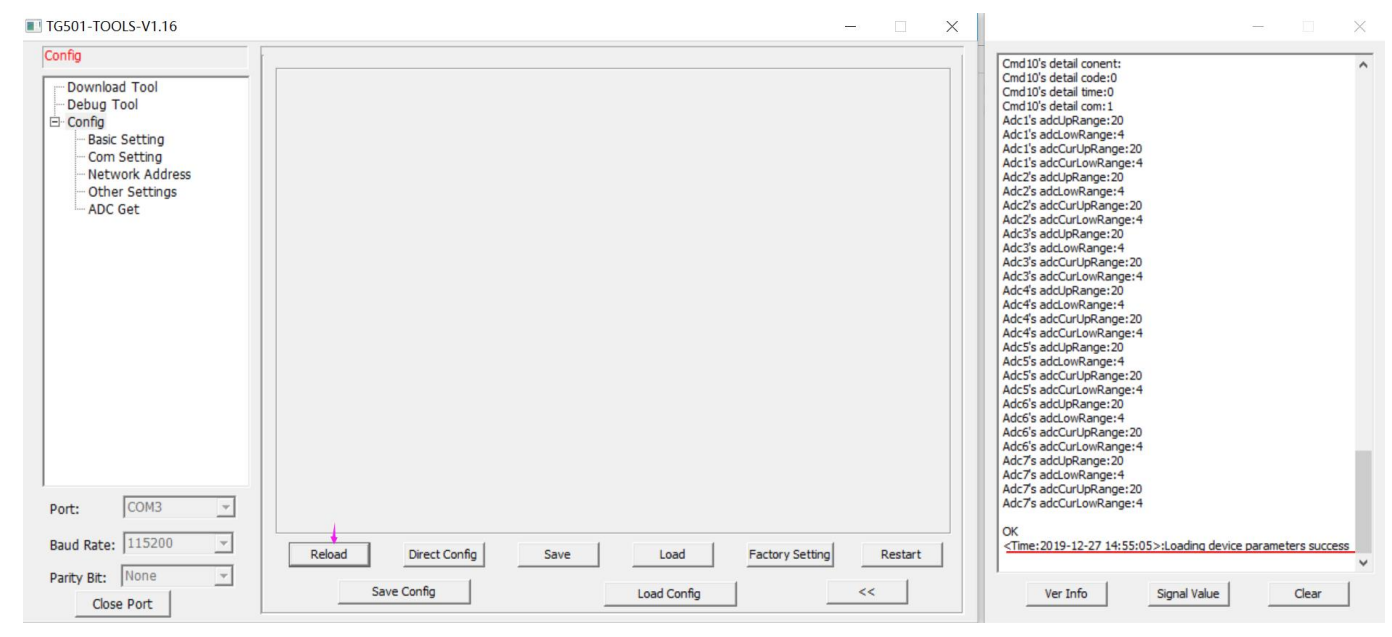

Figure 15: Config tool

#### 2.2.7 Save the configuration

When you finish all the settings, please click the 'Save' button to save all your configuration. Then click the 'Restart' button or just power off/on to restart the device, and it will go into communication mode.

# 3. Configuration Tool Setting

In this chapter, you'll learn more details about how to configure the RTU via the configuration tool.

### 3.1 Config Tool

In the previous section, after finish the TG501 installation and connect it with your laptop via RS232 cable (you may need an RS232 to USB adaptor if your laptop doesn't support DB9 interface).

Open the RTU config tool, there are serial port settings of your laptop, select the right COM port, and Baud Rate (the default is 115200). Normally it will automatically detect the right port and has linked the connection by default. If not, please change it accordingly.

| TG501-TOOLS-V1.16                                                                        |                                                | _       | × | — 🗆 🗙                                                                                                    |
|------------------------------------------------------------------------------------------|------------------------------------------------|---------|---|----------------------------------------------------------------------------------------------------|
| Config  Download Tool Debug Tool Config Basic Setting Con Setting Other Settings ADC Get |                                                |         |   | Cmd10's detail conent:         ^           Cmd10's detail conent:         ^           Cmd10's detail time:0         ^           Cmd10's detail time:0         ^           Cmd10's detail time:0         ^           Cmd10's detail time:0         ^           Adc1's adcLorNange:4         ^           Adc1's adcLorUpRange:20         ^           Adc2's adcLorUpRange:20         ^           Adc2's adcLorUpRange:20         ^           Adc2's adcLorUnowRange:4         ^           Adc2's adcLorUnowRange:4         ^           Adc3's adcLorUnowRange:14         ^           Adc3's adcLorUnowRange:14         ^           Adc3's adcLorUnowRange:14         ^           Adc3's adcLorUnowRange:14         ^           Adc4's adcUpRange:20         ^           Adc4's adcUpRange:20         ^           Adc4's adcUpRange:20         ^           Adc4's adcUpRange:20         ^           Adc5's adcLorUnowRange:14         ^           Adc5's adcLorUnowRange:14         ^           Adc5's adcLorUnowRange:14         ^           Adc5's adcLorUnowRange:14         ^           Adc5's adcLorUnowRange:14         ^              Adc5's adcLorUnowRange:14         ^ |
| Port: COM3 ¥<br>Baud Rate: 115200 ¥                                                      | Reload Direct Config Save Load Factory Setting | Restart |   | OK<br><time:2019-12-27 14:55:05="">:Loading device parameters success</time:2019-12-27>                                                                                                    |
| Parity Bit: None                                                                         | Save Config Load Config                        | <<      |   | Ver Info Signal Value Clear                                                                                                    |

Figure 16: Serial Port Setting

| Click 'Reload' button Reload to reload the initial settings from the device, then you are allowed to               |
|----------------------------------------------------------------------------------------------------|
| configure all settings on the tool. Click 'Save' Save when settings changed. 'Restart' Restart it to               |
| quit the configuration mode and go into work mode(communication mode).                                             |
| Note: You have to 'Reload' it before change any settings when in work mode.                                        |
| On the configuration tool board, you are also allowed to perform 'Factory Reset', 'Save Config' and 'Load Config', |
| Check 'Version Info', 'Signal Value' and 'Clear' the syslog.                                                       |
| Reload     Direct Config     Save     Load     Factory Setting     Restart                                         |
| Save Config Load Config << Ver Info Signal Value Clear                                                             |

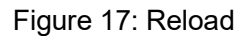

After entering into configuration mode, you are able to change all the settings on tool panel, as below detailed explanations.

### 3.1.1 Basic Setting

Click the 'Basic Setting' label, you are allowed to change the Device ID, SIM Card Number, Work Mode, and select the Modbus work mode, Modbus device address, update interval. Also RTC Setting.

| IG501-TOOLS-V1.16                                                                                                    | - L >                                                                                                    | ς |
|----------------------------------------------------------------------------------------------------|----------------------------------------------------------------------------------------------------|---|
| Basic Setting                                                                                                    |                                                                                                    |   |
| Download Tool     Debug Tool     Config     Gesting     Com Setting     Network Address     Other Settings     ADC Get | Device ID(8 digits HEX):       12345678       MODBUS Work Mode:       MODBUS Disable •         SIM Card No(11 digits):       13812345678       MODBUS Device Address(1-255):       1         Work Mode:       DTU       •       MODBUS Update Interval(Seconds):       0         Work Mode:       DTU       •       2019/12/27 15:58:44       Set |   |
|                                                                                                    |                                                                                                    |   |
| Port: COM3 -                                                                                                    |                                                                                                    |   |
| Baud Rate: 115200 -                                                                                                    | Reload         Direct Config         Save         Load         Factory Setting         Restart                                                                                                    |   |
| Parity Bit: None <<br>Close Port                                                                                       | Save Config Load Config >>                                                                                                    |   |

Figure 18: Basic Setting

| Parameter Name   | Description                                                     |
|------------------|-----------------------------------------------------------------|
|                  | Setting the TG501 device ID, it is used for recognizing the     |
| Device ID        | device during register and keep alive with server.              |
|                  | 8 digital HEX value only.                                       |
| SIM card No.     | Helpful for distinguishing the device.                          |
| Work Mode        | TG501 supports DTU and MODEM modes                              |
|                  | 'Modbus Disable' to disable Modbus feature, while 'Network      |
| Modbus Work Mode | RTU' is for transparent transmit with serial ports, or read the |
|                  | device ADC/DI/Relay                                             |

| Modbus Device Address  | The Modbus slave device address, 1 is for TG501 itself that read ADC/DI/Relay states |
|------------------------|--------------------------------------------------------------------------------------|
| Modbus update Interval | The update interval of device upload Modbus data initiatively,                       |
|                        | 0 is for disable this feature.                                                       |

### 3.1.2 Com Setting

Configure the com ports settings at "Com Setting" page, only the RS232-1 and RS485-0 be supported on standard TG501.

| Note: RS485-1 | setting only | available if yo | our TG501 | is customized | support up to | 2-RS485 ports. |
|---------------|--------------|-----------------|-----------|---------------|---------------|----------------|
|---------------|--------------|-----------------|-----------|---------------|---------------|----------------|

| Com Setting                                                                                   |                                                                                                    |
|-----------------------------------------------------------------------------------------------|----------------------------------------------------------------------------------------------------|
| Download Tool     Debug Tool     Config     Basic Setting     Com Setting     Network Address | RS232-1<br>Function: Enable  Baudrate: 115200 Frame Interval(msec): 50 Databit,Parity,Stopbit: 8N1 |
| Other Settings<br>ADC Get                                                                     | Function: Enable V Baudrate: 115200 V                                                              |
|                                                                                               | Frame Interval(msec): 50 Databit,Parity,Stopbit: 8N1                                               |
|                                                                                               | RS485-1<br>Function: Enable Raudrate: 115200                                                       |
|                                                                                               | Frame Interval(msec): 50 Databit,Parity,Stopbit: 8N1                                               |
|                                                                                               | Command<br>Cmd Choose: Command 1 -                                                                 |
|                                                                                               | Cmd Content: 0102030405 🔽 HEX                                                                      |
|                                                                                               | Interval Time(s): 1000 COM Choose: Rs485-1                                                         |
| Port: COM3 -                                                                                  |                                                                                                    |
| Baud Rate: 115200 👻                                                                           | Reload Direct Config Save Load Factory Setting Restart                                             |
| Parity Bit: None 👻                                                                            | Save Config Load Config >>                                                                         |

Figure 19: Com Setting

| Parameter Name | Description                                                  |
|----------------|--------------------------------------------------------------|
| Function       | Enable the serial com ports respectively, for standard TG501 |
|                | RS232-1, RS485-0 are available. The RS485-1 will be valid    |
|                | only when your TG501 is customized to support 2-RS485.       |
| Baud rate      | Configure the baud rate of each serial port respectively.    |
| Frame Interval | configure the frame interval of serial communication.        |

| Databit, Parity, | Set the Data bit, Parity, Stop bit for serial communication. |
|------------------|--------------------------------------------------------------|
| Stopbit          | 8E1, 8N1, 8O1 are available.                                 |
|                  | Configure the commands are sent from TG501 to slave          |
|                  | devices, this is usually used on Modbus Master mode. You     |
| Cmd Choose       | can set up 10 commands in total.                             |
| Cmd Content      | Edit the command content                                     |
| Hex              | Choose String or HEX to send the command                     |
| Interval Time    | Configure the interval of command sending                    |
|                  | Select which serial com port be applied for this command     |
| COM Choose       | individually.                                                |

### 3.1.3 Data center Setting

You can configure the data center for each serial com ports respectively on "Network Address" page, there are up to 5 data center can be configured.

| TG501-TOOLS-V1.16   |                                              | —                                      |      |
|---------------------|----------------------------------------------|----------------------------------------|------|
| Network Address     | [                                            |                                        |      |
| Download Tool       | Data Center 1                                | Note: All cache sizes add no more than | n 40 |
| E- Config           | Protocol: CTCP  Cache(KB): 40                | Main Addr +Port: 47.107.190.163 8082   |      |
| - Com Setting       | Com Select: RS485-0 🔽 🔽 Offline Data Storage | Back Addr +Port: 10122                 |      |
| ···· Other Settings | Center 2                                     |                                        | _    |
| ADC Get             | Protocol: CTCP  Cache(KB): 40                | Main Addr+Port: 10122                  | _    |
|                     | Com Select: RS232-1 💌 🔽 Offline Data Storage | Back Addr +Port: 10122                 |      |
|                     | Center 3                                     |                                        |      |
|                     | Protocol: CTCP Cache(KB): 0                  | Main Addr +Port: 10122                 |      |
|                     | Com Select: RS232-1 V Offline Data Storage   | Back Addr +Port: 10122                 |      |
|                     | Protocol: CTCP  Cache(KB): 0                 | Main Addr+Port: 10122                  | _    |
|                     | Com Select: RS232-1 💌 🔽 Offline Data Storage | Back Addr +Port: 10122                 |      |
|                     | Cneter 5                                     |                                        |      |
|                     | Protocol: CTCP Cache(KB): 0                  | Main Addr +Port: 10122                 |      |
|                     | Com Select: RS232-1 🔽 🔽 Offline Data Storage | Back Addr +Port: 10122                 |      |
|                     | DNS Server                                   |                                        |      |
| Ports COM3          | Main DNS Server:                             | _                                      |      |
|                     | Back DNS Server(Can Be Empty):               |                                        |      |
| Baud Rate: 115200   | Reload Direct Config Save                    | Load Factory Setting Restart           | :    |
| Parity Bit: None    | Save Config                                  | Load Config >>                         |      |

Figure 20: Data Center Setting

| Parameter                 | Description                                                              |
|---------------------------|--------------------------------------------------------------------------|
|                           | Supports up to 5 data center, when choose number over 1 (from 2-5),      |
| Data Center Number        | backup is invalid.                                                       |
| Center Protocol           | Configure the protocol of com port communication, FTCP, CTCP, HTCP       |
|                           | is for TCP protocol, the difference between those protocols are register |
|                           | data package, and we recommend you choose CTCP.                          |
|                           | UDP is for UDP protocol.                                                 |
| Cache                     | Configure the cache size of this communication channel, please note      |
|                           | that all channels cache together should less than 40KB.                  |
| Center Addr+Port          | Domain name or IP address supported.                                     |
| Com Select                | Choose the COM port to set                                               |
| Offline Data Storage      | Select whether to cache the data when the network fails, and it works    |
|                           | only when the "Cache" field being configured valid value.                |
| Main or Backup Center DNS | When you use domain name for data center, you need a DNS server to       |
| Server Addr               | convert the domain name to the IP address.                               |

### 3.1.4 Other Setting

There are some other settings that may be requested to configure accordingly, like APN, heartbeat, etc.

| TG501-TOOLS-V1.16                                                                         |                                                                                                  | _         | $\times$ |
|-------------------------------------------------------------------------------------------|--------------------------------------------------------------------------------------------------|-----------|----------|
| Other Settings  Download Tool  Debug Tool  Config                                         | Dail Setting                                                                                     | 40        |          |
| Basic Setting<br>Com Setting<br>Network Address<br><mark>Other Settings</mark><br>ADC Get | Useranme: Password: Call Center: Authentication: None                                            | 10        |          |
|                                                                                           | Network Selection:     Auto       FTCP Transfer Meaning:     Yes                                 |           |          |
|                                                                                           | Custom Login Data(<=100): Custom Heartbeat Data(<=100): Custom Login Data Type: String           |           |          |
| Port: COM3                                                                                | Custom Login Data ype: String                                                                    | 4         |          |
| Parity Bit: None  Close Port                                                              | Reload     Direct Config     Save     Load     Factory Setting       Save Config     Load Config | g Restart |          |

Figure 21: Other Settings

| Parameter                           | Description                                                        |
|-------------------------------------|--------------------------------------------------------------------|
| APN                                 | APN of SIM card from your local carriers                           |
| Username                            | Username of APN                                                    |
| Password                            | Password of APN                                                    |
| Call Center                         | Call center number of APN                                          |
|                                     | Heartbeat time, 60 seconds is suggested for TCP mode, and 31       |
| Heartbeat Interval                  | seconds for UDP                                                    |
| Reconnect Time Interval             | Waiting time for reconnection                                      |
| TCP Keepalive                       | TCP level detection, keep it as default                            |
| Network Selection                   | Select the type of cellular network, LTE, GSM, or others.          |
|                                     | Choose whether to transfer the words during communication or       |
|                                     | not. If Yes, the device will transfer "0xfd" to "0xfd" and "0xed", |
|                                     | while "0xfe" to "0xfd" and "0xee". If "No", "0xfd" and "0xfe"      |
|                                     | perform fully transparent.                                         |
| FTCP Transfer Meaning               | You can ignore this setting if you choose CTCP.                    |
|                                     | Customize the register package data, and it's valid when the       |
| Custom Login data                   | network protocol configured as CTCP or CUDP.                       |
|                                     | Customize the heartbeat package data, it's valid when the          |
| Custom Heartbeat data               | network protocol configured as CTCP or CUDP.                       |
| Custom Register/heartbeat data type | String or HEX                                                      |

### 3.1.5 ADC Setting

| TG501-TOOLS-V1.16                                                                                                    |                                                                                                  | - 🗆 🗙      |
|----------------------------------------------------------------------------------------------------|--------------------------------------------------------------------------------------------------|------------|
| ■ TG501-TOOLS-V1.16<br>ADC Get<br>Download Tool<br>Debug Tool<br>Config<br>Basic Setting<br>Com Setting<br>Network Address<br>Other Settings<br>ADC Get | ADC Choose: ADCO                                                                                 | - • ×      |
|                                                                                                    | Low Range: 20<br>Low Range: 4<br>Input The Max Cur(Vol): 20 Vol(5-20ma)                          |            |
|                                                                                                    | Input The Min Cur(Vol): 4 Cur(0-5V)                                                              |            |
| Port: COM3 -                                                                                                    |                                                                                                  |            |
| Baud Rate:  115200                                                                                                    | Reload     Direct Config     Save     Load     Factory Setting       Save Config     Load Config | Restart >> |

Figure 22: ADC Setting

| Parameter Name | Description                                                  |
|----------------|--------------------------------------------------------------|
|                | ADC0 to ADC2 is available for standard TG501, while ADC3     |
| ADC Choose     | to ADC6 is for customized version TG501.                     |
|                | Analog data type, Current or Voltage, the default is Current |
| ADC type       | 4-20mA.                                                      |
| Upper Range    | The upper range of analog input, refer to your sensor spec.  |
| Lower Range    | The lower range of analog input, refer to your sensor spec.  |
| Input the Max  | The upper range of the sensor corresponds to the current or  |
| Cur(Vol)       | voltage value input                                          |
| Input the Min  | The lower range of the sensor corresponds to the current or  |
| Cur(Vol)       | voltage value input                                          |

### **3.2 Modbus RTU Protocol**

Please refer to Bivocom Modbus RTU protocol instruction for more details. 24 / 33

### 3.3 RTU Service Center Software

When use RTU TG501, you need our service center software to convert the data(analog input, digital input, etc) to real value, and set up the connection with your database server.

- 1) Go to <u>www.bivocom.com</u> to download this software and open it.
- 2) Click System, configure the service port the same as the port of RTU TG501 of item 3.1.5 above
- 3) Enable the database setting, configure the IP address(or domain name) and name of your database, as well as account and password.

| 🔏 RTU Sen                                          | vice Center So                                             | ftwareV1.1.0     |             |                                       |                         |                                                                                        |                                       |               |                                                                 |                                              |       |           |
|----------------------------------------------------|------------------------------------------------------------|------------------|-------------|---------------------------------------|-------------------------|----------------------------------------------------------------------------------------|---------------------------------------|---------------|-----------------------------------------------------------------|----------------------------------------------|-------|-----------|
| Control(F)                                         | Function(X)                                                | Help( <u>H</u> ) |             |                                       |                         |                                                                                        |                                       |               |                                                                 |                                              |       |           |
|                                                    |                                                            |                  |             |                                       |                         | ¢                                                                                      | <b>6</b>                              |               |                                                                 |                                              |       |           |
| Start                                              | Stop                                                       | System           | Serial Port | Clear Offline                         | Clear I                 | log                                                                                    | Exit                                  |               |                                                                 |                                              |       |           |
| Log Info                                           |                                                            |                  |             | Device Manageme                       | ent                     | ,                                                                                      |                                       |               |                                                                 |                                              |       |           |
| 2018-07-1<br>Service[80<br>2018-07-1<br>Service[80 | 8 09:22:00<br>80]started succe<br>8 10:28:48<br>80]Stopped | ssfully          | *           |                                       | System<br>Ser<br>Off    | Telemetry<br>n Setting<br>vice Setting<br>rvice Port:<br>fline Time:<br>eration Settir | 8080<br>120                           | Monitor Time  | Database Set<br>Support:<br>Database<br>Database                | Water Level                                  |       | Daily Acc |
|                                                    |                                                            |                  |             |                                       | Pro<br>Re<br>Cei<br>Pas | otocol<br>gister<br>ntral<br>ssword:                                                   | Hydrological<br>Disable<br>01<br>A000 | monitoring st | Account:<br>Passwerd:<br>- 3rd Party Da<br>Support:<br>Database | sa<br>tabase Setting<br>Disable<br>127.0.0.1 |       |           |
|                                                    |                                                            |                  |             | Setting Manage     Basic Info Setting | Ima                     | ige Setting –                                                                          |                                       | *             | Database<br>Account:<br>Password:                               | Demo<br>sa                                   |       |           |
|                                                    |                                                            |                  |             | Save Setting                          |                         |                                                                                        |                                       | ·             | 0                                                               | K                                            | Cance |           |
|                                                    |                                                            |                  |             | Parameters                            | Chan                    | nel:                                                                                   |                                       |               | Cha                                                             | nnel:                                        |       |           |

Figure 23: Service Center Software

# 4. Firmware Upgrade

### 4.1 Local Upgrade

Make sure the RTU TG501 is connected to your PC via RS232 cable, you can keep the device power off at this moment.

#### 1) Click download

| TG501-TOOLS-V1.16   | _                                        | >     | < |
|---------------------|------------------------------------------|-------|---|
| Download Tool       | Program Type: APP   Load  Download Clear |       |   |
| Port: COM3 👻        |                                          | ~     |   |
| Baud Rate: 115200 💌 |                                          |       |   |
| Parity Bit: None    |                                          |       |   |
|                     | J                                        | <br>_ |   |

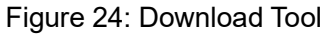

- 2) Click "Load", and find the firmware you want to upgrade, then click download.
- 3) Power on the RTU, start to upgrade.
- 4) When it shows "download success ok", that means firmware upgrade completed and successfully.

# Appendix I AT Commands

# 1. Basic Setting

| Configuration Item     | AT Command    | Description                     |
|------------------------|---------------|---------------------------------|
|                        |               | X: device ID                    |
| Device ID              | AT+IDNT=x     | Example: AT+IDNT=12345678       |
|                        |               | Set Modbus work mode            |
| Modbus work mode       | AT+MBCHNNL=x  | X: 0 disable MODBUS             |
|                        |               | 1 Network RTU                   |
|                        |               | Example: AT+MBCHNNL=1           |
|                        |               | Set SIM Card No.                |
| Device SIM Number      | AT+SIMNO=xx   | Xx: the max length is 19        |
|                        |               | Example: AT+SIMNO=13812345678   |
| Modbus Device Address  |               | Set the Modbus Device Address   |
| (1-255)                | AT+MBADDR=xx  | Xx: device address              |
|                        |               | Example: AT+MBADDR=2            |
|                        |               | Set Work Mode                   |
| Work Mode              | AT+PROTTXT=xx | Xx: 0 DTU                       |
|                        |               | 1 MODEM                         |
|                        |               | Example: AT+PROTTXT=0           |
|                        |               | Xx: Second value                |
| Modbus Update Interval | AT+MBUPSEC=xx | Example: AT+MBUPSEC=10          |
|                        |               | Example:                        |
| RTC Setting            | AT+EXCCLK=XX  | AT+EXCCLK=2019/04/19,16:51:00,5 |

# 2. Com Setting

| Configuration Item | AT Command      | Description             |
|--------------------|-----------------|-------------------------|
|                    |                 | уу:                     |
|                    |                 | 1=RS232-1               |
|                    |                 | 2=RS485-0               |
|                    |                 | xx:                     |
| Function switch    | AT+COMIFENyy=xx | 0=disable               |
|                    |                 | 1=enable                |
|                    |                 |                         |
|                    |                 | Example: AT+COMIFEN01=0 |
|                    |                 | уу:                     |

| Baud rate                | AT+COMSPEEDyy=xx   | 1=RS232-1                   |
|--------------------------|--------------------|-----------------------------|
|                          |                    | 2=RS485-0                   |
|                          |                    | xx: Baud rate               |
|                          |                    | Example:                    |
|                          |                    | AT+TRANCOMSPEED01=115200    |
|                          |                    | уу:                         |
| Frame Interval           | AT+COMFRMINTRyy=xx | 1=RS232-1                   |
|                          |                    | 2=RS485-0                   |
|                          |                    | xx: frame interval value    |
|                          |                    | Example:                    |
|                          |                    | AT+COMFRMINTR01=30          |
|                          |                    | уу:                         |
| Databit, Parity, Stopbit | AT+COMPARITYyy=xx  | 1=RS232-1                   |
|                          |                    | 2=RS485-0                   |
|                          |                    | x: 8N1,8E1,8O1              |
|                          |                    | Example:                    |
|                          |                    | AT+COMPARITY01=8E1          |
|                          |                    | уу :                        |
|                          |                    | 1-10                        |
|                          |                    | X:command content           |
| Command Content          | AT+DETAILCONTyy=x  | Example:                    |
|                          |                    | AT+DETAILCONT03=01 03 00 00 |
|                          |                    | 00 22 C5 D3                 |
|                          |                    | уу :                        |
|                          |                    | 1-10                        |
|                          |                    | X: 0=string 1=HEX           |
| hex                      | AT+DETAILCODEyy=x  | Example:                    |
|                          |                    | AT+DETAILCODE03=1           |
|                          |                    | уу :                        |
|                          |                    | 1-10                        |
| Interval Time            | AT+DETAILTIMEyy=x  | X: second                   |
|                          |                    | Example:                    |
|                          |                    | AT+DETAILTIME03=10          |
|                          |                    | уу :                        |
|                          |                    | 1-10                        |
|                          |                    | X: 0                        |
| COM Choose               | AT+DETAILCOMyy=x   | 1 RS232-1                   |
|                          |                    | 2 RS485-0                   |
|                          |                    | Example:                    |
|                          |                    | AT+DETAILCOM03=2            |

### 3. Network Address

| Configuration Item   | AT Command         | Description                             |
|----------------------|--------------------|-----------------------------------------|
|                      |                    | Set the number of datacenter            |
| Data Center          | AT+SERNUM=x        | x: 0-5, 0=disable this feature          |
|                      |                    | Example: AT+SERNUM=1                    |
|                      |                    | Set the channel communication protocol  |
|                      |                    | yy: 01-05=center No.                    |
|                      |                    | x: 0 ftcp                               |
|                      |                    | 1 CTCP                                  |
| Protocol             | AT+TRANMODEyy=xx   | 2 HTCP                                  |
|                      |                    | 3 NUDP                                  |
|                      |                    | 4 CUDP                                  |
|                      |                    | 5 HUDP                                  |
|                      |                    | Example: AT+TRANMODE01=1                |
|                      |                    | yy: 01-05=center No.                    |
| Cache                | AT+SERSVLENyy=xx   | x: Cache size                           |
|                      |                    | Example: AT+SERSVLEN01=10               |
|                      |                    | yy: 01-05=main server, 06-10=backup     |
|                      |                    | server                                  |
| Main Addr            | AT+MULTISERyy=xx   | xx: address                             |
|                      |                    | Example:                                |
|                      |                    | AT+MULTISER01=isodev.picp.net           |
|                      |                    | yy: 01-05=main server port accordingly, |
|                      |                    | 06-10=backup server port                |
| Port                 | AT+MULTIPORTyy=xx  | x: 0-65535                              |
|                      |                    | Example: AT+MULTIPORT01=10121           |
|                      |                    | yy: 01-05 center No.                    |
|                      |                    | xx: 0 Rs232-1                           |
|                      |                    | 1 Rs485-0                               |
| Com Select           | AT+SERCOMTYPEyy=xx | Example: AT+SERCOMTYPE01=1              |
|                      |                    | yy: 01-05=center No.                    |
| Offline Data Storage | AT+SERSVOFFyy=xx   | xx: 0 disable                           |
|                      |                    | 1 enable                                |
|                      |                    | Example: AT+SERSVOFF01=0                |
|                      |                    | xx: DNS address                         |
| Main DNS Server      | AT+MULTIDNS01=xx   | Example: AT+MULTIDNS01=8.8.8.8          |
|                      |                    | xx: Backup DNS server                   |
| Backup DNS Server    | AT+MULTIDNS02=xx   | Example: AT+MULTIDNS02=8.8.8.8          |

# 4. Other Settings

| Configuration Item     | AT Command         | Description                   |
|------------------------|--------------------|-------------------------------|
|                        |                    | xx: APN value                 |
| APN                    | AT+APN=xx          | Example: AT+APN=nbiot         |
|                        |                    | xx: APN username value        |
| APN Username           | AT+USERNAME=xx     | Example: AT+USERNAME=test1    |
|                        |                    | xx: APN password value        |
| APN Password           | AT+USERPASSWORD=xx | Example:                      |
|                        |                    | AT+USERPASSWORD=testpwd       |
|                        |                    | Set the APN call center       |
| Call center            | AT+CALLNO=xx       | xx: call center value         |
|                        |                    | Example: AT+CALLNO=           |
|                        |                    | x: 0-65535 second, 0=disable  |
| Heartbeat Interval     | AT+HRTSEC=x        | heartbeat                     |
|                        |                    | Example: AT+HRTSEC=40         |
|                        |                    | x: 0-65535 second             |
| Reconnect Time         | AT+RECONSEC=x      | Example: AT+RECONSEC=10       |
|                        |                    | x: keepalive interval         |
| TCP Keepalive          | AT+KPLVMIN=x       | Example: AT+KPLVMIN=12        |
|                        |                    | X: 0 auto                     |
|                        |                    | 1:GSM only                    |
|                        |                    | 2:TD-SCDMA only               |
|                        |                    | 3:WCDMA only                  |
| Network Selection      | AT+NETMODE=x       | 4. CDMA only                  |
|                        |                    | 5. HDR only                   |
|                        |                    | 6. LTE only                   |
|                        |                    | Example: AT+NETMODE=0         |
|                        |                    | x : 0=No, 1=Yes,              |
| FTCP Transfer Meaning  | AT+CONVERT=x       | Example: AT+CONVERT=0         |
|                        |                    | X: register data              |
| Custom Login Data      | AT+SELFLGN=x       | Example: AT+SELFLGN=hello     |
|                        |                    | Set the heartbeat data        |
| Custom heartbeat Data  | AT+SELFHRT=x       | X: heartbeat data value       |
|                        |                    | Example: AT+SELFHRT=hello     |
| Custom Login data type | AT+SELFLGNHEX=x    | Set the custom register data  |
|                        |                    | type                          |
|                        |                    | x : 0=string,1=hex            |
|                        |                    | Example: AT+SELFLGNHEX=0      |
|                        |                    | Set the custom heartbeat data |
| Custom heartbeat data  | AT+SELFHRTHEX=x    | type                          |

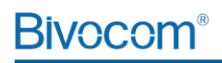

| Туре | x : 0=string,1=HEX       |
|------|--------------------------|
|      | Example: AT+SELFLGNHEX=0 |

### 5. ADC Get

| Configuration Item     | AT Command        | Description                      |
|------------------------|-------------------|----------------------------------|
|                        |                   | Set the ADC input type           |
| ADC type               | AT+ADCTYPEyy=xx   | yy: 00-02=adc0 to adc2           |
|                        |                   | xx: 0=current 1=voltage          |
|                        |                   | Example: AT+ADCTYPE02=0          |
|                        |                   | yy: 01-08 = ADC0 to ADC7         |
|                        |                   | xx: range value                  |
| Up Range               | AT+ADCUPPRNGyy=xx | Example:                         |
|                        |                   | AT+ADCUPPRNG01=120               |
|                        |                   | yy: 01 to 08, = ADC0 to ADC7     |
|                        |                   | xx: range value                  |
| Low Range              | AT+ADCLOWRNGyy=xx | Example:                         |
|                        |                   | AT+ADCLOWRNG01=10                |
|                        |                   | yy: 00 to 02, =ADC0 to ADC2      |
|                        |                   | xx: current range 4-20mA,voltage |
| Input the Max          | ATADCCURUPLyy=xx  | range 0-5V                       |
| Cur(Vol)               |                   | Example:                         |
|                        |                   | AT+ADCTYPE02=0                   |
|                        |                   | AT+ADCCURUP02=23                 |
|                        |                   | yy: 00 to 02, =ADC0 to ADC3      |
|                        |                   | xx: current range 4-20mA,voltage |
| Input the Min Cur(Vol) | AT+ADCCURLOWyy=xx | range 0-5V                       |
|                        |                   | Example:                         |
|                        |                   | AT+ADCCURLOW02=4                 |

# Appendix II Data Structure

| No | Parameter           | Description               | Example                             |
|----|---------------------|---------------------------|-------------------------------------|
|    |                     | unsigned 16bit integer    | Example: 01 03 02 11 22 0D 34       |
| 0  | Unsigned 16bit AB   | (2 byte), low byte first  | Note: HEX 2211                      |
|    |                     |                           | DEC 8721                            |
|    |                     | unsigned 16bit integer    | Example: 01 03 02 11 22 0D 34       |
| 1  | Unsigned 16bit BA   | (2 byte), high byte first | Note: HEX 1122                      |
|    |                     |                           | DEC 4386                            |
|    |                     | Signed 16bit integer      | Example: 01 03 02 11 22 0D 34       |
| 2  | Signed 16bit AB     | (2 byte), low byte first  | Note: HEX 2211                      |
|    |                     |                           | DEC 8721                            |
|    |                     | Signed 16bit integer      | Example: 01 03 02 11 22 0D 34       |
| 3  | Signed 16bit BA     | (2 byte), high byte first | Note: HEX 1122                      |
|    |                     |                           | DEC 4386                            |
|    |                     | Unsigned 32bit integer    | Example: 01 03 02 11 22 33 44 C6 C3 |
| 4  | Unsigned 32bit ABCD | (4 byte)                  | Note: HEX 44332211                  |
|    |                     |                           | DEC 1144201745                      |
|    |                     | Unsigned 32bit integer    | Example: 01 03 02 11 22 33 44 C6 C3 |
| 5  | Unsigned 32bit BADC | (4 byte)                  | Note: HEX 33441122                  |
|    |                     |                           | DEC 860098850                       |
|    |                     | Unsigned 32bit integer    | Example: 01 03 02 11 22 33 44 C6 C3 |
| 6  | Unsigned 32bit CDAB | (4 byte)                  | Note: HEX 22114433                  |
|    |                     |                           | DEC 571556915                       |
|    | Unsigned 32bit DCBA | Unsigned 32bit integer    | Example: 01 03 02 11 22 33 44 C6 C3 |
| 7  |                     | (4 byte)                  | Note: HEX 11223344                  |
|    |                     |                           | DEC 287454020                       |
|    |                     | Unsigned 32bit integer    | Example: 01 03 02 11 22 33 44 C6 C3 |
| 8  | Signed 32bit ABCD   | (4 byte)                  | Note: HEX 44332211                  |
|    |                     |                           | DEC 1144201745                      |
|    |                     | Signed 32bit integer      | Example: 01 03 02 11 22 33 44 C6 C3 |
| 9  | Signed 32bit BADC   | (4 byte)                  | Note: HEX 33441122                  |
|    |                     |                           | DEC 860098850                       |
|    |                     | Signed 32bit integer      | Example: 01 03 02 11 22 33 44 C6 C3 |
| 10 | Signed 32bit CDAB   | (4 byte)                  | Note: HEX 22114433                  |
|    |                     |                           | DEC 571556915                       |
|    |                     | Signed 32bit integer      | Example: 01 03 02 11 22 33 44 C6 C3 |
| 11 | Signed 32bit DCBA   | (4 byte)                  | Note: HEX 11223344                  |
|    |                     |                           | DEC 287454020                       |

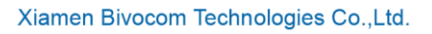

|    |            | Signed 32bit float | Example: 01 03 02 11 22 33 44 C6 C3 |
|----|------------|--------------------|-------------------------------------|
| 12 | Float ABCD | (4 byte)           | Note: HEX 44332211                  |
|    |            |                    | Float 716.532288                    |
|    |            | Signed 32bit Float | Example: 01 03 02 11 22 33 44 C6 C3 |
| 13 | Float BADC | (4 byte)           | Note: HEX33441122                   |
|    |            |                    | Float 0.000000                      |
|    |            | Signed 32bit Float | Example: 01 03 02 11 22 33 44 C6 C3 |
| 14 | Float CDAB | (4 byte)           | Note: HEX22114433                   |
|    |            |                    | Float 0.000000                      |
|    |            | Signed 32bit Float | Example: 01 03 02 11 22 33 44 C6 C3 |
| 15 | Float DCBA | (4 byte)           | Note: HEX11223344                   |
|    |            |                    | Float 0.000000                      |